## **Treefy** Adding (or moving) DICOM to an Existing Study

Last Modified on 03/19/2017 10:24 pm EDT

Every time a study is created, Tricefy assigns a Study Unique ID in the background

For this reason, you cannot directly upload to DICOM to an existing study - instead, uploading DICOM creates a new study.

## To Add DICOM Files to an Existing Study

1) Upload the DICOM files; this will create a new study - See Instructions for Creating a Study in Tricefy

2) Access the new study and download the files as . jpg (images) or .mp4 (cine clips)

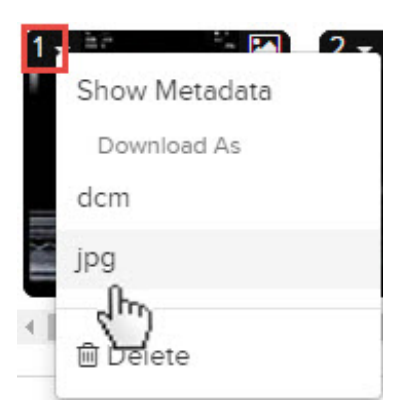

**3)** Find the study in which you want to add the DICOM files and attach them as .jpg/.mp4 files - See Instructions for Attaching Files

4) Download the files again, but this time select dcm to download the files as DICOM

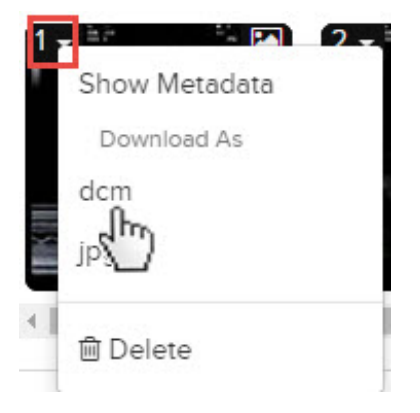

**5)** Upload the DICOM files as you did in Step #1. However, since they were attached to the intended study, the Study Unique ID now matches the correct study.

## **Treefy** To Move DICOM Files to an Existing Study

1) Find the misplaced studies and download the files as . jpg (images) or .mp4 (cine clips)

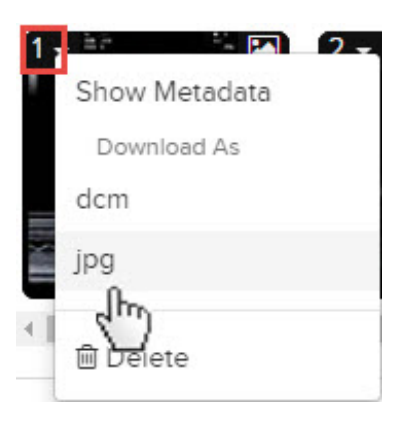

2) Find the study in which you want to move the DICOM files and attach them as .jpg/.mp4 files - Click here for See Instructions for Attaching Files

3) Download the files again, but this time select dcm to download the files as DICOM

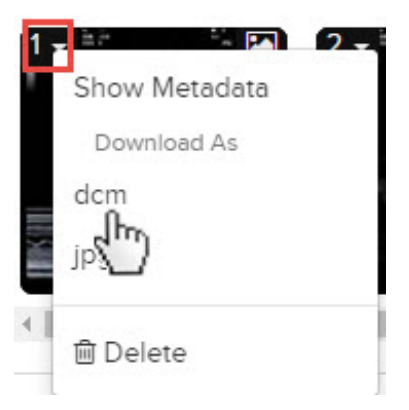

**4)** Upload the DICOM files as you did in Step #1. However, since they were attached to the intended study, the Study Unique ID now matches the correct study.